## Instellen Antwoordapparaat

Zorg ervoor dat uw box in expertmode staat:

- 1. Ga naar settings
- 2. Ga naar System
- 3. Ga naar Expert Mode
- 4. Aktiveer "Show expert settings
- 5. Klik op "Apply"

|                                                                                                 | Expert Mode                                                                                                    |
|-------------------------------------------------------------------------------------------------|----------------------------------------------------------------------------------------------------|
| Show expert settings                                                                            |                                                                                                    |
| The expert settings make<br>normal operation. The indiv<br>relevant menu commands.<br>networks. | advanced settings accessible that are not required for<br>vidual settings are appended to the display of the<br>These settings require extensive knowledge of |
| Fixed-line network enabled<br>The fixed-line network can<br>DSL line and not to the fixed       | be disabled if the FRITZ!Box is connected only to the<br>ed-line network. Then all telephone calls will be                                                    |

## Antwoord apparaat instellen :

- 1. Ga in uw browser naar <u>http://192.168.178.1</u> of <u>http://fritz.box</u>
- 2. Ga dan naar Settings
- 3. Vervolgens klik je op het tablad "Telephony "
- 4. Daar vind u het kopje "Answering Machine "
- 5. Vervolgens klikt u op " Enable Answering machine "
- Bij "Select Numbers for the Answering Machine" selecteerd u het telefoonnummer of de telefoonnummers waarop de automatische beantwoorder geactiveerd moet worden.
   (U kunt maximaal 10 nummers invoeren bij "Select numbers for the answering machine")

|                             |                                                                                                    | Answering Machine                                                                                                    |                                                                                                    |
|-----------------------------|----------------------------------------------------------------------------------------------------|----------------------------------------------------------------------------------------------------|----------------------------------------------------------------------------------------------------|
| Use the tabs to select amo  | ng the different answe                                                                                                    | ering machines.                                                                                                    |                                                                                                    |
| Answering Machine 1         | More                                                                                                    |                                                                                                    |                                                                                                    |
| To check the answering r    | nachine on location of                                                                                                    | tial **600                                                                                                    |                                                                                                    |
| Select Numbers for the      | Answering Machine                                                                                                    |                                                                                                    |                                                                                                    |
| Select Numbers for the      | Answering Machine                                                                                                    | ,                                                                                                    |                                                                                                    |
| 1. 0201234567               |                                                                                                    |                                                                                                    |                                                                                                    |
| 2.                          |                                                                                                    |                                                                                                    |                                                                                                    |
| Settings Options for the    | Answering Machine                                                                                                    | e                                                                                                    |                                                                                                    |
| Z Enable answering ma       | achine                                                                                                    |                                                                                                    |                                                                                                    |
| Operating mode              | Record message                                                                                                    | s 🔻                                                                                                    |                                                                                                    |
| Greeting delay              | 20 seconds                                                                                                    | -                                                                                                    |                                                                                                    |
| Recording length            | 60 seconds 👻                                                                                                    |                                                                                                    |                                                                                                    |
| If you would like to check  | vour answering mach                                                                                                    | nine from another telephone                                                                                                    | line, you will need to define a PIN. The PIN                                                                                                    |
| must consist of exactly for | our numerals.                                                                                                    |                                                                                                    |                                                                                                    |
| PIN                         | •••                                                                                                    |                                                                                                    |                                                                                                    |
| PIN confirmation            | •••                                                                                                    |                                                                                                    |                                                                                                    |
| Send messages via 6         | mail                                                                                                    |                                                                                                    |                                                                                                    |
| i o ona ni o o dago o na o  | Tricin                                                                                                    |                                                                                                    |                                                                                                    |
|                             | Use the tabs to select amo<br>Answering Machine 1<br>To check the answering m<br>Select Numbers for the<br>1. 0201234567<br>2.<br>Settings Options for the<br>Settings Options for the<br>Enable answering mad<br>Operating mode<br>Greeting delay<br>Recording length<br>If you would like to check<br>must consist of exactly for<br>PIN<br>PIN<br>Send messages via c | Use the tabs to select among the different answer<br>Answering Machine 1 More<br>To check the answering machine on location, d<br>Select Numbers for the Answering Machine<br>1. 0201234567 •<br>2. •<br>Settings Options for the Answering Machine<br>© Enable answering machine<br>Operating mode Record message<br>Greeting delay 20 seconds<br>Recording length 60 seconds •<br>If you would like to check your answering mach<br>must consist of exactly four numerals.<br>PIN ••••<br>PIN ••••<br>PIN confirmation •••• | Use the tabs to select among the different answering machines.          Answering Machine 1       More         To check the answering machine on location, dial **600.         Select Numbers for the Answering Machine         1.       0201234567         2.         Settings Options for the Answering Machine         Øreating mode         Record messages         Greeting delay         20 seconds         Recording length         60 seconds         If you would like to check your answering machine from another telephone must consist of exactly four numerals.         PIN         PIN confirmation         Send messages via e-mail |

- 7. Nu gaan we kijken bij de Operate Mode, wilt u dat degene die u belt geen bericht achter kan laten kies dan voor de optie " Greeting only " wilt u juist wel dat ze een bericht in kunnen spreken selecteer dan " Record Messages " .
- 8. Bij Greeting Delay kunt u aangeven hoeveel seconden de telefoon over mag gaan voordat het antwoordapparaat het gesprek aanneemt.
- 9. Bij Recording Lenght kunt u de maximale lengte van een door de beller ingesproken bericht instellen
- 10. Bij PIN kunt u een persoonlijke PINCODE ingeven waarmee u via een externe telefoon kunt inbellen op uw FRITZ!Box om zo als u niet thuis bent toch nog de berichten op uw voicemail te beluisteren.
- 11. Vervolgens de push service, wilt u een mail ontvangen als iemand iets inspreekt op uw beantwoorder vink dan deze functie aan zodat u een email ontvangt zodra er een nieuw bericht op uw beantwoorder staat.

(Wanneer u Push Service nog niet geactiveerd heeft ga dan verder bij stap 12. Als u Pushservice wel geactiveerd heeft ga dan verder bij stap 14.)

12. Voordat u dat doet gaat u eerst naar het tabblad erlangs " Advanched settings " daar geeft u de naam van u SMTP server op vervolgens gaat u terug naar het vorige tabblad en stelt u daar de rest van uw gegevens in.

## 13. Heeft u dit allemaal gedaan, klikt u dan op apply

|                                   | Start Menu                               | Settings                                                                                                    | 🟠 🔓 🖶 🖇           |  |
|-----------------------------------|------------------------------------------|----------------------------------------------------------------------------------------------------|-------------------|--|
|                                   |                                          | Push Service                                                                                                    |                   |  |
| Wizards                           | Settings Advanced Sett                   | ings                                                                                                    |                   |  |
| Advanced Settings                 | Select what information should           | be contained in the Push Service mail                                                                                                    |                   |  |
| Internet                          |                                          |                                                                                                    |                   |  |
| Telephony                         | Statistics on Child Protec               | tion                                                                                                    |                   |  |
| USB Devices                       | Statistics on Online Time                |                                                                                                    |                   |  |
| WLAN                              | Event Log                                |                                                                                                    |                   |  |
| DECT                              |                                          |                                                                                                    |                   |  |
| - System                          | Send connection and use infor            | mation to the following e-mail address:                                                                                                    |                   |  |
| ✓ Event Log                       | e-mail address of recipient              | fritzbox@fritzbox.nl                                                                                                    |                   |  |
|                                   | Duck Convine Deturn Address              | - Information                                                                                                    |                   |  |
| - "INFO" Display                  | Push Service Return Addres               | sinformation                                                                                                    |                   |  |
| ✓ Night Service                   | Name of sender                           | FRITZIBox                                                                                                    |                   |  |
| FRITZ!Box Password                | Name of SMTP server                      | Name of SMTP server FRITZ                                                                                                    |                   |  |
| <ul> <li>Save Settings</li> </ul> | This server supports a secure connection |                                                                                                    |                   |  |
| ✓ Firmware Update                 | E-mail user name                         | E-mail user name AVMFRITZ                                                                                                    |                   |  |
|                                   | FRITZIBox requires information           | FRITZ!Box requires information about your mail account to send e-mail messages. The information required corresponds to the settings of your e-mail program. Contact your e-mail provider for more information. |                   |  |
| - Network                         | corresponds to the settings of           |                                                                                                    |                   |  |
| - Expert Mode                     | Test whether all settings are in         | Test whether all settings are in order by sending a test e-mail to the specified e-mail address                                                                                                    |                   |  |
| • Time Zone                       |                                          |                                                                                                    | Test Push Service |  |
|                                   |                                          |                                                                                                    |                   |  |
| Dreamanne                         |                                          | Apply                                                                                                    | Cancel Help       |  |

|                                   | Start Menu                                                                                                    | Settings                       |                                |                     | 🟠 🔓 🖶 ʻ        |
|-----------------------------------|----------------------------------------------------------------------------------------------------|--------------------------------|--------------------------------|---------------------|----------------|
|                                   |                                                                                                    | Push                           | Service                        |                     |                |
| Wizards                           | Settings Advanced Set                                                                                                    | ttings                         |                                |                     |                |
| · Advanced Settings               | Here you can define that the                                                                                                    | EDITZIPov cond you a rogula    | r a mail macanga (Buch Sa      | nico mail) with vo  | ur connection  |
| Internet                          | and usage data.                                                                                                    |                                |                                |                     |                |
| Telephony                         | FRITZ!Box does not have an                                                                                                    | internal clock. This means th  | at FRITZIBox Push Service      | is not ready for op | peration.      |
| USB Devices                       | <ul> <li>FRITZ!Box must connect to the Internet at least once before it is able to tell the valid time.</li> <li>☑ Enable FRITZ!Box Push Service</li> <li>Select how often the Push Service mail should be sent:</li> <li>● daily ◎ weekly ◎ monthly</li> </ul> |                                |                                |                     |                |
| • WLAN                            |                                                                                                    |                                |                                |                     |                |
| • DECT                            |                                                                                                    |                                |                                |                     |                |
| ▼ System                          |                                                                                                    |                                |                                |                     |                |
| ✓ Event Log                       |                                                                                                    |                                |                                |                     |                |
|                                   | E-mail return address                                                                                                    | fritzbox@fritzbox.nl           |                                |                     |                |
| ▼ "INFO" Display                  | Password                                                                                                    | •••••                          |                                |                     |                |
|                                   | Confirm password                                                                                                    | •••••                          |                                |                     |                |
| ▼ FRITZ!Box Password              | Test whether all settings are                                                                                                    | in order by sending a test e-r | nail to the specified e-mail : | address             |                |
| <ul> <li>Save Settings</li> </ul> | 1.1.1.1.1.1.1.1.1.1.1.1. <b>3</b> .1.1.1                                                                                                    |                                |                                | Tes                 | t Push Service |
| ▼ Firmware Update                 |                                                                                                    |                                |                                |                     |                |
| ✓ Reset                           |                                                                                                    |                                | Apply                          | Cancel              | Help           |
| - Network                         | Ç.                                                                                                    |                                |                                |                     |                |
|                                   |                                                                                                    |                                |                                |                     |                |
| ▼ Time Zone                       |                                                                                                    |                                |                                |                     |                |
|                                   |                                                                                                    |                                |                                |                     |                |

14. Nu gaat u weer terug naar het kopje "Answering Machine "en ziet u een balkje waar u kunt aanvinken of u mails wilt ontvangen als u een inkomend bericht krijgt, vink deze indien gewenst aan.

|                                       | Start Menu Settings &                                                                                                 |
|---------------------------------------|----------------------------------------------------------------------------------------------------|
|                                       | Answering Machine                                                                                                    |
| Wizards                               | Use the tabs to select among the different answering machines.                                                        |
| Advanced Settings                     | Answering Machine 1 More                                                                                              |
| Internet                              | To check the answering machine on location dial **600                                                                 |
| - Telephony                           | Select Numbers for the Answering Machine                                                                              |
|                                       |                                                                                                    |
| ▼ Telephone Book                      | 1. 0201234567                                                                                                    |
| ✓ wake-up call                        | 2.                                                                                                    |
|                                       | Settings Options for the Answering Machine                                                                            |
| <ul> <li>Answering Machine</li> </ul> | Enable answering machine                                                                                              |
| <ul> <li>Telephony Devices</li> </ul> | Operating mode Record messages 👻                                                                                      |
|                                       | Greeting delay 20 seconds                                                                                             |
|                                       | Recording length 60 seconds 👻                                                                                         |
|                                       | If you would like to check your answering machine from another telephone line, you will need to define a PIN. The PIN |
| USB Devices                           | must consist of exactly four numerals.                                                                                |
| + WLAN                                | PIN ••••                                                                                                    |
| • DECT                                | PIN confirmation ••••                                                                                                 |
| System                                | Send messages via e-mail                                                                                              |
| Programs                              | Send to the e-mail address fritzbox@fritzbox.nl                                                                       |
|                                       | Recorded calls will be saved on the USB mass storage device                                                           |
|                                       | Delete Answering Machine Apply Cancel Help                                                                            |

- 15. Wilt u bijvoorbeeld nog een antwoord apparaat toevoegen dan kunt u klikken op het tabblad "More" en dan moet u deze zelfde stappen ondernemen voor het instellen van uw andere antwoordt apparaten. Er kunnen maximaal 5 antwoord apparaten op geactiveerd worden!
- 16. Uw antwoordt apparaat is nu ingesteld!